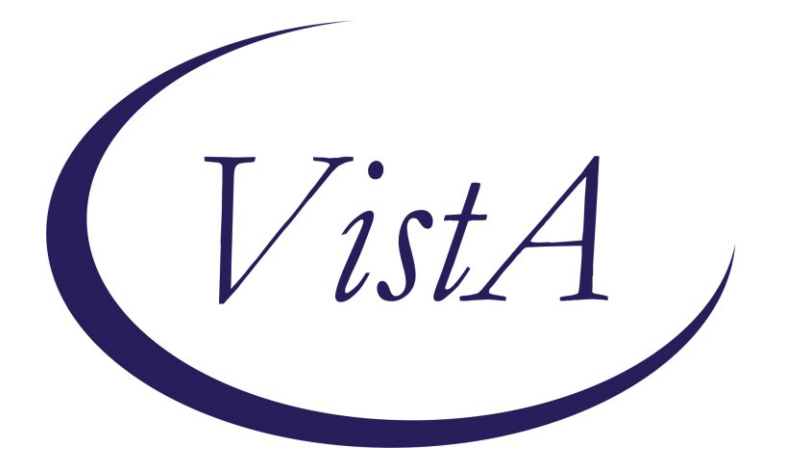

Update \_2\_0\_320

# **Clinical Reminders**

# VA-COMMUNITY NURSING HOME (CNH) RESIDENT ASSESSMENT

# **Install Guide**

March 2023

Product Development Office of Information Technology Department of Veterans Affairs

| Table of Contents |   |
|-------------------|---|
| INTRODUCTION      | 1 |
| INSTALL DETAILS   | 3 |
| INSTALL EXAMPLE   | 4 |
| POST INSTALLATION | 7 |

# Introduction

VHA's Community Nursing Home (CNH) program, is dedicated to strengthening the quality and oversight of our program through national standardization and quality monitoring. In September 2022, new content was released in the Integrated Veteran Care (IVC) Field Guidebook (FGB) outlining the requirements for review and documentation for CNH on-site resident assessment. Through the development of a standardized documentation template, we can improve monitoring and documentation while ensuring they meet program requirements.

A new CPRS note template has been created for the following note title:

Error! Reference source not found. Std. Title: COMMUNITY NURSING HOME CARE NOTE Dialog: VA-CNH RESIDENT ASSESSMENT

The template meets all the requirements for information gathering in accordance with the IVC FGB and is required to be utilized by VA CNH program staff effective February 1, 2023.

The exchange file contains the following components:

### **TIU DOCUMENT DEFINITION**

VA-CSRE DONE TODAY VA-CNH LST STATUS VA-CNH PROGRAM DATE VA-CNH CURRENT HOME ADMIT DATE

### **TIU TEMPLATE FIELD**

WORD PROCESSING (REQUIRED) VA CNH RESPIRATORY TYPE VA CNH RESPIRATORY CARE YES OR NO VA CNH SOCIALIZATION ABILITY VA CNH SPEECH VA CNH HEARING VA CNH EYESIGHT VA CNH LST BASIC INFOGRAPHIC-V4 2022-09 DATE (REQ) EDIT 45(REQUIRED) YES NO NA VA CNH THERAPIES **EDIT 15\* VA-BLANK** VA CNH MOOD/BEHAVIOR

VA CNH THOUGHT CONTENT VA CNH THOUGHT PROCESS VA CNH MENTAL STATUS VA CNH COMMUNICATION2 VA CNH COMMUNICATION VA CNH JOB TYPES

### **HEALTH FACTORS**

VA-UPDATE\_2\_0\_320 VA-COMMUNITY NURSING HOME [C] VA-CNH LST VA COMPLETED VA-CNH VA LST ACCEPTED VA-CNH SAPO VA-CNH ADVANCE DIRECTIVE VA-CNH LST NURSING HOME COMPLETED VA-CNH MDS/PDPM [C] VA-CNH RETURN TO COMMUNITY CODE YES VA-CNH EXPECT DISCHARGE TO COMMUNITY VA-CNH OVERALL EXPECTATION CODE 1 VA-CNH RUG SCORE PA1 OR PA2 VA-CNH MDS/PDPM SCORE VA-CNH VETERAN SATISFACTION YES VA-CNH VETERAN SATISFACTION NO VA-CNH VETERAN RESPECTED NO VA-CNH VETERAN RESPECTED YES VA-CNH MEDICATION ERROR YES VA-CNH MEDICATION ERROR INJURY VA-NH MEDICATION ERROR NO VA-CNH FALL INJURY VA-CNH FALL YES VA-CNH FALL NO VA-SUICIDE RISK EVALUATION TYPE [C] VA-SUICIDE RISK UPDATE EVALUATION VA-SUICIDE RISK NEW EVALUATION MENTAL HEALTH [C] SEVERE CHRONIC COGNITIVE IMPAIRMENT VA-PROBABLE PERMANENT COG IMPAIRMENT VA-CSSRS DECLINED **UNABLE TO SCREEN - ACUTE ILLNESS** VA-CNH SUICIDAL IDEATION ASSESSED NO VA-CNH POSITIVE SI SAFETY PLAN VA-NH SUICIDAL IDEATION ASSESSED YES VA-CNH EMERGENCY ROOM VISIT

VA-CNH HOSPITALIZATION VA-CNH PLACEMENT OTHER REASON VA-CNH PLACEMENT LONG TERM CARE VA-CNH PLACEMENT HOSPICE VA-CNH PLACEMENT SKILLED NC RESPIRATORY VA-CNH PLACEMENT SKILLED NURSING VA-CNH PLACEMENT COGNITIVE IMPAIRMENT VA-CNH PLACEMENT REHABILITATION VA-CNH PLACEMENT RESPITE CARE VA-CNH VIRTUAL VISIT VA-REMINDER UPDATE\_2\_0\_320 VA-BL C-SSRS DONE TODAY VA-C-SSRS DONE TODAY POSITIVE QUESTION 8 VA-C-SSRS DONE TODAY POSITIVE QUESTION 5 VA-C-SSRS DONE TODAY POSITIVE QUESTION 4 VA-C-SSRS DONE TODAY POSITIVE QUESTION 3 VA-BL C-SSRS DONE TODAY POSITIVE VA-USER CLASS FOR COGNITIVE IMPAIRMENT VA-COGNITIVE IMPAIRMENT VA-DEMENTIA DIAGNOSIS PERMANENT SCREENING EXCLUSION VA-BL PROBABLE PERMANENT COGNITIVE IMPAIRMENT VA-USER CLASS NURSE

#### **REMINDER SPONSOR**

OFFICE OF GERIATRIC EXTENDED CARE OFFICE OF MENTAL HEALTH SERVICES NATIONAL CLINICAL PRACTICE GUIDELINE COUNCIL OFFICE OF MH AND SUICIDE PREVENTION MENTAL HEALTH AND BEHAVIORAL SCIENCE STRATEGIC GROUP

#### **REMINDER DIALOG**

VA-CNH RESIDENT ASSESSMENT

### **Install Details**

This update is being distributed as a web host file. The address for the host file is: https://REDACTED /UPDATE\_2\_0\_320.PRD

Installation:

=============

This update can be loaded with users on the system. Installation will take less than <mark>5</mark> minutes.

# Install Example

To Load the Web Host File. Navigate to Reminder exchange in Vista

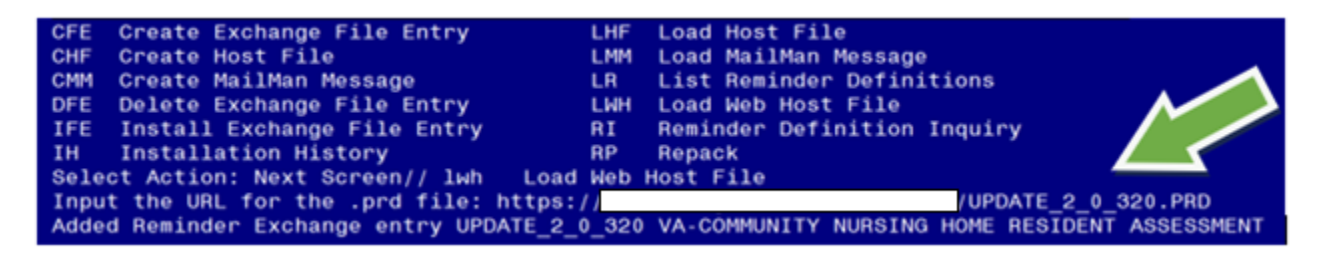

At the <u>Select Action:</u> prompt, enter <u>LWH</u> for Load Web Host File At the <u>Input the url for the .prd file:</u> prompt, type the following web address: https://REDACTED /UPDATE\_2\_0\_320.PRD

You should see a message at the top of your screen that the file successfully loaded.

| +Item                                                        | Entry                                    | Source               | Date Packed         |  |  |
|--------------------------------------------------------------|------------------------------------------|----------------------|---------------------|--|--|
| 460                                                          | UPDATE_2_0_320 VA-COMMUNITY              |                      | 03/27/2023008:00    |  |  |
|                                                              | NURSING HOME RESIDENT                    |                      |                     |  |  |
|                                                              | ASSESSMENT                               |                      |                     |  |  |
| 461                                                          | UPDATE_2_0_321 VA-TERATOGENIC            |                      | 11/18/2022@05:25    |  |  |
|                                                              | MEDS ORDER CHECKSUPDATE                  |                      |                     |  |  |
| 100                                                          |                                          |                      | 11/07/0000005       |  |  |
| 462                                                          | TEMPLATE UPDATES                         |                      | 11/07/2022005:22    |  |  |
| 463                                                          | IPPLATE UPDATES                          |                      | 02/21/2023012.50    |  |  |
| 400                                                          | 21                                       |                      | 02/21/2023012:59    |  |  |
| +                                                            | + Next Screen - Prev Screen              | 1 ?? More Actions    | >>>                 |  |  |
| CFE CI                                                       | reate Exchange File Entry                | LHF Load Host File   |                     |  |  |
| CHF CI                                                       | reate Host File                          | LMM Load MailMan Mes | sage                |  |  |
| CMM C                                                        | reate MailMan Message                    | LR List Reminder De  | finitions           |  |  |
| DFE De                                                       | elete Exchange File Entry                | LWH Load Web Host Fi | le                  |  |  |
| IFE I                                                        | nstall Exchange File Entry               | RI Reminder Definit  | ion Inquiry         |  |  |
| IH Installation History RP Repack                            |                                          |                      |                     |  |  |
| Select Action: Next Screen// ife Install Exchange File Entry |                                          |                      |                     |  |  |
| Enter a list or range of numbers (1-718): 460                |                                          |                      |                     |  |  |
| Search                                                       | and locate an entry titled <b>UPDATE</b> | _2_0_320 COMMUNITY   | <b>NURSING HOME</b> |  |  |

**RESIDENT HOME ASSESSMENT** in reminder exchange.

At the **Select Action** prompt, enter **IFE** for Install Exchange File Entry

Enter the number that corresponds with your entry UPDATE\_2\_0\_320 COMMUNITY NURSING HOME RESIDENT ASSESSMENT.

(*In this example it is entry 460. It will vary by site*). The date of the exchange file should be 3/27/2023.

| Description:                                                     |    |
|------------------------------------------------------------------|----|
| The following Clinical Reminder items were selected for packing: |    |
| REMINDER DIALOG                                                  |    |
| VA-CNH RESIDENT ASSESSMENT                                       |    |
|                                                                  |    |
| REMINDER TERM                                                    |    |
| VA-REMINDER UPDATE_2_0_320                                       |    |
| Keywords:                                                        |    |
| Components:                                                      |    |
| + Enter ?? for more actions >>                                   | >> |
| IA Install all Components IS Install Selected Component          |    |
| Select Action: Next Screen// IA Install all Components           |    |

At the <u>Select Action</u> prompt, type <u>IA</u> for Install all Components and hit enter. Select Action: Next Screen// <u>IA</u> Install all Components

You will see several prompts, for all new entries you will choose I to Install

Do not overwrite the VA-CSRE DONE TODAY, VA-SUICIDE SCREEN, and OB SERVICE CONNECTION health summary types. Skip these components.

Do not overwrite the VA-DEMENTIA DIAGNOSIS taxonomy, if asked. Skip this component.

Do not overwrite the VA-BL C-SSRS DONE TODAY, VA-GP SUICIDE RISK ASSESSMENT C-SSRS RN RESULTS, VA-SUICIDE RISK ASSESSMENT C-SSRS RN POSITIVE dialog items, if asked. Skip this components.

Do not overwrite the VA-CSSRS RN WARM HANDOFF CHECK reminder dialog link type. Skip this components.

REMINDER DIALOG LINK TYPE entry named VA-CSSRS RN WARM HANDOFF CHECK already exists but the packed component is different, what do you want to do?

Select one of the following:

- C Create a new entry by copying to a new name
- O Overwrite the current entry
- U Update
- Q Quit the install
- S Skip, do not install this entry

Enter response: O// SKIP

For all other components that already exists but the packed component is different, choose **O to Overwrite.** 

You will be promped to install the reminder dialog component (VA-CNH RESIDENT ASSESSMENT). You will choose to install all even though some components may have an X to indicate that they exist.

| Packe                                       | d reminder dialog: VA-CNH RESIDENT ASSESSMENT [NATIONAL [ | DIALOG]                   |        |  |  |  |
|---------------------------------------------|-----------------------------------------------------------|---------------------------|--------|--|--|--|
| Item                                        | Seg. Dialog Findings                                      | Туре                      | Exists |  |  |  |
| 1                                           | VÁ-CNH REŠIDENT AŠSESSMENT                                | dialog                    | x      |  |  |  |
| 2                                           | 1 VA-GEC CNH VERSION HEADER EL<br>Finding: *NONE*         | element                   | ×      |  |  |  |
| 3                                           | 5 VA-GEC CNH RESIDENT VISIT GP<br>Finding: *NONE*         | group                     | x      |  |  |  |
| 4                                           | 5.5 VAL-GEC CNH NURSING HOME VISIT<br>Finding: *NONE*     | element                   | x      |  |  |  |
| 5                                           | PXRM DATE                                                 | prompt                    | x      |  |  |  |
| 6                                           | 5.10 VA-GEC CNH NURSING HOME NAME                         | element                   | x      |  |  |  |
|                                             | Finding: VA-CNH NURSING HOME NAME (HEALTH FACTOR)         |                           | x      |  |  |  |
| 7                                           | PXRM COMMENT                                              | prompt                    | X      |  |  |  |
| 8                                           | 5.15 VA-GEC CNH TYPE OF VISIT GP                          | group                     | X      |  |  |  |
|                                             | Finding: *NONE*                                           |                           |        |  |  |  |
| +                                           | + Next Screen - Prev Screen ?? More Actions               |                           |        |  |  |  |
| DD                                          | Dialog Details DT Dialog Text IS Insta                    | all <mark>S</mark> electe | d      |  |  |  |
| DF                                          | Dialog Findings DV Dialog Usage QV Quit                   |                           |        |  |  |  |
| DS                                          | Dialog Summary IA Install All                             |                           |        |  |  |  |
| Select Action: Next Screen// ia Install All |                                                           |                           |        |  |  |  |

At the <u>Select Action</u> prompt, type <mark>IA</mark> to install the dialog. Install reminder dialog and all components with no further changes: **Yes** 

| Packed reminder dialog: VA-CNH RESIDENT ASSESSMENT [NATIONAL DIALOG] |                                                                                                    |         |        |  |  |  |
|----------------------------------------------------------------------|----------------------------------------------------------------------------------------------------|---------|--------|--|--|--|
| Item                                                                 | Seq. Dialog Findings                                                                                   | Type    | Exists |  |  |  |
| 1                                                                    | VA-CNH RESIDENT ASSESSMENT                                                                             | dialog  | X      |  |  |  |
| 2                                                                    | 1 VA-GEC CNH VERSION HEADER EL<br>Finding: *NONE*                                                      | element | x      |  |  |  |
| 3                                                                    | 5 VA-GEC CNH RESIDENT VISIT GP<br>Finding: *NONE*                                                      | group   | x      |  |  |  |
| 4                                                                    | 5.5 VAL-GEC CNH NURSING HOME VISIT                                                                     | element | x      |  |  |  |
| 5                                                                    | PXRM DATE                                                                                              | prompt  | x      |  |  |  |
| 6                                                                    | 5.10 VA-GEC CNH NURSING HOME NAME                                                                      | element | x      |  |  |  |
|                                                                      | Finding: VA-CNH NURSING HOME NAME (HEALTH FACTOR)                                                      |         | X      |  |  |  |
| 7                                                                    | PXRM COMMENT                                                                                           | prompt  | Х      |  |  |  |
| 8                                                                    | 5.15 VA-GEC CNH TYPE OF VISIT GP<br>Finding: *NONE*                                                    | group   | X      |  |  |  |
| +                                                                    | + Next Screen - Prev Screen ?? More Actions                                                            |         |        |  |  |  |
| DF D<br>DS D<br>Select                                               | ialog Findings DU Dialog Usage QU Quit<br>ialog Summary IA Install All<br>Action: Next Screen// q Quit |         |        |  |  |  |

After completing this dialog install, you will type **Q**.

| Description:                                                                    |     |
|---------------------------------------------------------------------------------|-----|
| The following Clinical Reminder items were selected for packing:                |     |
| REMINDER DIALOG<br>VA-CNH RESIDENT ASSESSMENT                                   |     |
| REMINDER TERM                                                                   |     |
| VA-REMINDER UPDATE_2_0_320                                                      |     |
| Keywords:                                                                       |     |
| Components:                                                                     |     |
| + + Next Screen - Prev Screen ?? More Actions                                   | >>> |
| IA Install all Components IS Install Selected Component                         |     |
| Select Action: Next Screen// Q Q                                                |     |
| Vary will then be returned to this core on At the Coloct Action promote turne O |     |

You will then be returned to this screen. At the <u>Select Action</u> prompt, type <mark>Q.</mark>

Install complete.

## **Post Installation**

- 1. Confirm the reminder mapping of the VA-PRIMARY SUICIDE SCREEN to the health summary type matches below. If not, remap the VA-PRIMARY SUICIDE SCREEN reminder.
  - 1 Create/Modify Health Summary Type
  - 2 Delete Health Summary Type
  - 3 Health Summary Objects Menu ...
  - 4 Information Menu ...
  - 5 Print Health Summary Menu ...

Select Build Health Summary Type Menu <TEST ACCOUNT> Option: **1 Create/Modify Health Summary Type** 

Select Health Summary Type: VA-SUICIDE SCREEN VA-SUICIDE SCREEN

VA-Suicide Screen (Suicide Screen)

OK? YES//

WARNING: You are about to edit a Health Summary Type that is being used by a Health Summary Object. Changing the structure of this Health Summary Type will alter how the Object will display.

Do want to continue? NO// YES NAME: VA-SUICIDE SCREEN// TITLE: Suicide Screen// SUPPRESS PRINT OF COMPONENTS WITHOUT DATA: yes// SUPPRESS SENSITIVE PRINT DATA: NO SSN// LOCK: OWNER: OCONNOR,DAWN M//

Do you wish to review the Summary Type structure before continuing? NO// YES

### HEALTH SUMMARY TYPE INQUIRY

Type Name: VA-SUICIDE SCREEN Title: Suicide Screen Owner: OCONNOR,DAWN M SUPPRESS PRINT OF COMPONENTS WITHOUT DATA: yes SUPPRESS SENSITIVE PRINT DATA: NO SSN

Max Hos ICD Pro CPT Abb Ord Component Name Occ Time Loc Text Nar Mod Selection

CM 5 Suicide Screen

\* = Disabled Components

Select COMPONENT: CM

1 CM CLINICAL REMINDERS MAINTENANCE CM

2 CMB CLINICAL REMINDERS BRIEF CMB

CHOOSE 1-2: 1 CLINICAL REMINDERS MAINTENANCE CM

CLINICAL REMINDERS MAINTENANCE is already a component of this summary.

Select one of the following:

- E Edit component parameters
- D Delete component from summary

Select Action: Edit component parameters SUMMARY ORDER: 5// 5 HEADER NAME: Suicide Screen//

No selection items chosen.

Select new items one at a time in the sequence you want them displayed. You may select any number of items.

Select SELECTION ITEM: VA-PRIMARY SUICIDE SCREEN

Searching for a REMINDER DEFINITION, (pointed-to by SELECTION ITEM)

#### Searching for a REMINDER DEFINITION VA-PRIMARY SUICIDE SCREEN NATIONAL ...OK? Yes// Yes

- 2. The following local elements/groups can be edited if needed.
- a. Element: VAL-GEC CNH NURSING HOME VISIT This element contains the SERVICE CONNECTION/DISABILITIES TIU object. The deployed object can be replaced, if a local object to display service connections and disabilities is preferred.

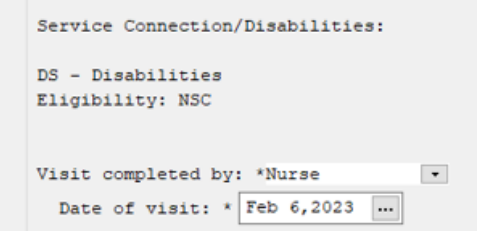

 B. Group: VAL-GEC CNH C-SSRS FOLLOW UP GP This group contains the TIU object to display the status of the suicide screen. An example of the information displayed is below.

--STATUS-- --DUE DATE ---LAST DONE--Suicide Screen RESOLVED 12/21/2023 12/21/2022 Frequency: Due every 1 year for all ages. Resolution: Last done - 12/21/2022@09:30 Mental Health Test: Columbia Suicide Severity Rating Scale (C-SSRS) 12/21/2022@09:30 scale: Ques1 - raw score: 1, transformed score: Reminder Term: VA-OSP SUICIDE RISK EVALUATION Health Factor: Suicide Risk New Evaluation 03/04/2020@11:09:32

 c. Group: VAL-GEC CNH VA PLAN OF CARE GP This group contains the VA Plan of Care section and can be edited locally.

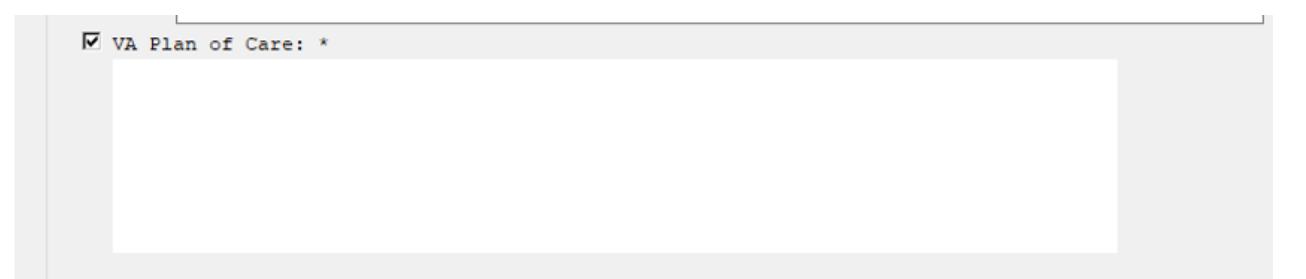

3. Make the Dialog template available to be attached to a Personal or Shared template or to be able to attach the dialog to a progress note title.

Select Reminder Managers Menu <TEST ACCOUNT> Option: **CP** CPRS Reminder Configuration

| CA   | Add/Edit Reminder Categories                              |
|------|-----------------------------------------------------------|
| CL   | CPRS Lookup Categories                                    |
| CS   | CPRS Cover Sheet Reminder List                            |
| MH   | Mental Health Dialogs Active                              |
| PN   | Progress Note Headers                                     |
| RA   | Reminder GUI Resolution Active                            |
| TIU  | TIU Template Reminder Dialog Parameter                    |
| DEVL | Evaluate Coversheet List on Dialog Finish                 |
| DL   | Default Outside Location                                  |
| PT   | Position Reminder Text at Cursor                          |
| LINK | Link Reminder Dialog to Template                          |
| TEST | CPRS Coversheet Time Test                                 |
| NP   | New Reminder Parameters                                   |
| GEC  | GEC Status Check Active                                   |
| WH   | WH Print Now Active                                       |
|      | Demainder Configuration CTECT ACCOUNTS Ontions <b>THE</b> |

Select CPRS Reminder Configuration <TEST ACCOUNT> Option: **TIU** TIU Template Reminder Dialog Parameter

Reminder Dialogs allowed as Templates may be set for the following:

| 1 | User     | USR | [choose from NEW PERSON]      |
|---|----------|-----|-------------------------------|
| 3 | Service  | SRV | [choose from SERVICE/SECTION] |
| 4 | Division | DIV | [SALT LAKE CITY]              |
| 5 | System   | SYS | [NATREM.FO-SLC.MED.VA.GOV]    |

Enter selection: **5** Choose the appropriate number for your site. Your site may do this by System or other levels. The example below uses SYSTEM level.

Setting Reminder Dialogs allowed as Templates for System: NATREM.FO-SLC.MED.VA.GOV Select Display Sequence: **?** 

388 VA-COVID-19 TELEPHONE FOLLOW-UP389 VA-SRA-CONSULT RESPONSE (D)

When you type a question mark above, you will see the list of #'s (with dialogs) that are already taken. Choose a number **NOT** on this list. For this example, 390 and 391 are not present so those numbers can be used. Select Display Sequence: **390** Are you adding 390 as a new Display Sequence? Yes// **YES** 

Display Sequence: 390// <Enter> Clinical Reminder Dialog: VA-CNH RESIDENT ASSESSMENT reminder dialog NATIONAL ...OK? Yes// Yes

### 3. Setup of Note Titles.

The note titles to create to associate with this template is:

Title: COMMUNITY NURSING HOME RESIDENT ASSESSMENT Std. Title: COMMUNITY NURSING HOME CARE NOTE Dialog: VA-CNH RESIDENT ASSESSMENT

> **Note:** Comprehensive information on Creating new Document Classes and Titles can be found beginning on page 54 of the TIU/ASU Implementation Guide at the following link: <u>http://www.va.gov/vdl/documents/Clinical/CPRS-</u> <u>Text\_Integration\_Utility\_(TIU)/tiuim.pdf</u>

#### 4. Associate the reminder dialogs with the note titles in CPRS

In CPRS, open the Template Editor, expand Document Titles, select the appropriate folder (if applicable), then click New Template (top right-hand corner).

| Edit Action Iools                                                                                                    |          |                    |              |                                                                                    | New Template                                                                                                    |
|----------------------------------------------------------------------------------------------------|----------|--------------------|--------------|------------------------------------------------------------------------------------|----------------------------------------------------------------------------------------------------|
| Shared Templates                                                                                                    |          | Personal Templates |              | Shared Template Prop                                                               | erties                                                                                                    |
| V 🗿 Document Titles                                                                                                    | ^        | > 🗊 My Templates   |              | Name: YNURSIN                                                                      | IG HOME RESIDENT ASSESSMENT                                                                                                    |
| COMMUNITY NURSING HOME RESIDENT ASSESSMENT     OPHTHALMOLOGY/OPTOMETRY EYE TECS PROVIDER CONSULT                                                                                                    |          |                    |              | Template Type:                                                                     | 🛍 Reminder Dialog 🗸 🗸                                                                                                    |
| - THE OPHTHALMOLOGY/OPTOMETRY EYE TECS PROVIDER NOTE                                                                                                    |          |                    |              | Reminder <u>D</u> ialog:                                                           | Va-Cnh Resident Assessment •                                                                                                    |
| BADIOLOGY SCHEDULING/CANCELLATION/DELAY     BADIOLOGY SCHEDULING/CANCELLATION/DELAY     BALATIONSHIP HEALTH AND SAFETY SCREEN     NADA ACUPUNCTUREIACUPRESSURE NOTE     COPD CARE CHART REVIEW REFERENAL     SCHD EMERGENCY PREPAREDNESS     BIGITAL DIVIDE ASSESSMENT BY SOCIAL WORK CONSULT RESULT     ELFS-SUSTAINING TREATMENT     DISCHARGE SUMMARY     DISCHARGE SUMMARY | Cop<br># |                    |              | Agtive Hide Items in Templates Drawer Egolude from Group Bollerplate Number of Bla | Dialog Properties<br>Display Only<br>Only Show First Line<br>Indert Dialog Items<br>One Item Only<br>Hide Dialog Items<br>ink Lines to insert |
| ☑ <u>H</u> ide Inactive                                                                                                    |          | Hide Inactive      | 🔹 🖶 Delete X | between items                                                                      | , Loux                                                                                                    |
|                                                                                                    |          |                    |              |                                                                                    |                                                                                                    |
| Edit Shared Templates Show Template Notes                                                                                                    |          |                    |              | 0                                                                                  | K Cancel Apply                                                                                                    |

Type in the following information: Name: COMMUNITY NURSING HOME RESIDENT ASSESSMENT Template Type: Reminder Dialog Reminder Dialog: VA-CNH RESIDENT ASSESSMENT

Next, type in the Associated Title name — then click Apply.